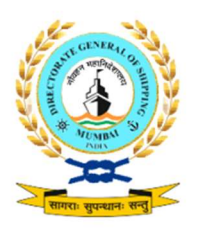

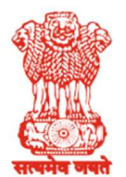

#### भारत सरकार / GOVERNMENT OF INDIA पत्तन, पोत परिवहन और जलमार्ग मंत्रालय MINISTRY OF PORTS, SHIPPING AND WATERWAYS नीवहन महानिदेशालय, मुंबई DIRECTORATE GENERAL OF SHIPPING, MUMBAI

# F. No. 23-RPS/24/2024-CREW - DGS (C. No. 30297)

Date: 14.08.2024

# DGS Crew Circular No. 25 of 2024

# <u>Subject: Changes brought in E-Governance e-migrate system related to SMS alerts, port</u> and country of joining and procedures for viewing acknowledging sea service details by <u>seafarers - reg.</u>

Whereas, Merchant Shipping (Recruitment and Placement of Seafarers) Rules, 2016, mandates that seafarers are recruited through approved Indian Recruitment and Placement of Seafarers (RPS) agencies when working for foreign ship owners. The said rule ensures that the seafarers are recruited and employed through licensed and registered companies or agencies and further helps in protecting the seafarers' rights, ensures their welfare and well-being. The rule also ensures that the recruitment agencies follow the established recruitment processes applicable as per national and international laws.

2. Whereas, under the Merchant Shipping (Recruitment and Placement of Seafarers) Rules, 2016, mandates that these approved RPS agencies keep accurate and up-to-date records of all seafarers they have recruited or placed onboard their contracted vessels and also, these records are required to be readily available in the online profiles of the seafarers recruited or employed through them at all times for verification by inspecting authorities.

3. Whereas, to streamline the issues record keeping and curb fraudulent practices in recruitment of Indian seafarers working on foreign-flagged ships through unlicensed RPS agencies, the Directorate had introduced the e-Migrate system vide Merchant Shipping Notice No. 07 of 2017 dated 11.08.2017 to monitor and curb such deceitful practices by errant RPS agencies.

4. Whereas, the e-Migrate system not only processes the seafarer's details but also sends this information as an automated alert message to the concerned seafarers registered email. This includes notifications about their recruitment status, such as sign-on ashore, sign-on vessel, sign-off vessel and sign-off ashore details.

9वीं मंज़िल, बीटा बिल्डिंग, आई थिंक टेक्नो कैम्पस,कांजुर गाँव रोड, कांजुरमार्ग (पूर्व) मुंबई- 400042 9th Floor, BETA Building, I-Think Techno Campus, Kanjur Village Road, Kanjurmarg (E), Mumbai-400042 फ़ोन/Tel No.: +91-22-2575 2040/1/2/3 फ़ैक्स/Fax.: +91-22-2575 2029/35 ई-मेल/Email: dgship-dgs@nic.in वेबसाइट/Website: www.dgshipping.gov.in Additionally, if there are any changes to the entries made in their online profiles, such as cancellations, updates or corrections are also communicated through automated alert message to the concerned seafarers registered email.

5. Whereas, it has come to this Directorate notice that such important updates or notifications related to e-migrate system are not instantly sent or communicated to the seafarers through Short Message Services (SMS) or other communication channels. This leads to a situation where seafarers do not receive timely or clear information regarding changes to their status or other crucial updates that could affect their travel and employment.

6. Therefore, to address the above issue of timely notification of e-migrate system alerts to the seafarers and to further enhance greater transparency in the current E-Governance system, this Directorate is pleased to introduce and implement automated SMS messaging facility within the existing e-Migrate system.

7. This new SMS alerting feature would send automated notifications or updates to seafarers registered mobile number. Any updates made in the seafarer's online profile, including changes to sign-on and sign-off details or modifications and cancellations of any previously entered data, will now be communicated to the seafarers through these official SMS messages and additionally same would also reflect in seafarers' profile in the current E-Governance system.

8. The said SMS alerting system aims to ensure that seafarers are promptly and effectively informed about any relevant changes or important updates, thus enabling them to take necessary actions in a timely manner. By three-way mode of alerting system such as

(i) Alerting by automated email messages to the seafarers registered email id;

(ii) Alerting by automated SMS messages to the seafarers registered mobile number; and

(iii) Reflection of changes in seafarers' profile in the current E-Governance system

The Directorate is working towards providing a more robust and reliable communication system to support seafarers throughout their recruitment and employment processes.

9. Further, the e-migrate system is amended with mandatory filling of "*Port of Joining*" (editable field) and "*Country of Joining*" (choose from drop down menu) options by RPS agencies to fill up mandatorily during the seafarer's sign-on and the same would henceforth reflect in the seafarer's form - 1 and would be also sent through automated alert email messages to the seafarers registered email ID. Seafarers are hereby cautioned to be alert and ensure if correct "joining port and country" details are reflected in form - 1 for the RPS agency to make subsequent necessary relevant travel arrangements such as visa, tickets etc. for joining vessel in the said respective country as mentioned in the form - 1.

10. In lieu of the introduction of the mandatory filling options for RPS agencies to fill up seafarer's sign-on related "Port of Joining" and "Country of Joining" which would henceforth reflect in the seafarer's form - 1, the mandatory submission of details of seafarers currently working in or scheduled to join vessels in Iran, UAE, or Malaysia as mandated by DG Shipping Crew branch circular 15 of 2024 dated 21.06.2024 is hereby withdrawn.

11. For onboard promotion cases being affected in port / country, the RPS agencies may choose relevant port / country. However, onboard promotion cases related to being affected at sea, the RPS agencies may fill up "Port of Joining" (editable field) as "*At Sea*" and "Country of Joining" (from drop down menu) as "*At Sea*".

12. Further, to ensure that accurate processing of seafarers' sign-on and sign-off details, as well as any changes to their online profiles through the e-Migrate system are effectively controlled, the onus also lies on seafarers themselves and hence <u>Indian seafarers would also be</u> <u>required to acknowledge these updates</u>.

13. To complete this process, the following procedures are required to be followed for viewing and acknowledging the sea service and Article of Agreement (AoA) details by seafarers themselves as per their convenience:

a) Accessing the Portal:

Seafarers are required to access the DG Shipping portal by visiting <u>dgshipping.gov.in</u>

b) Logging In:

On the homepage, click the "e-governance" link under the section "I.T AND E-GOVERNANCE." Enter your login credentials and click the "Login" button. Please ensure to take a screenshot of the login page for your records.

c) Viewing Sea Service and Acknowledging:

Once logged in, navigate to the "View Sea Service and Acknowledge" link. Note that the acknowledgment option will be available only for sign-on ship dates later than the specified date (XX-XXX-XXXX).

#### d) Acknowledging Sign-On Details:

- 1. Click on the "Acknowledge" link under the "Acknowledge Sign on" section.
- 2. If you agree with the sign-on ship details provided by the company, select the 'Agree' radio button. Add any necessary remarks and submit.
- 3. If you disagree with the sign-on ship details, select the 'Disagree' button. Enter the correct details, provide any remarks as needed and submit.

#### e) Acknowledging Sign-Off Details:

- 1. Click on the "Acknowledge" link under the "Acknowledge Sign off" section.
- 2. If you agree with the sign-off ship details, select the 'Agree' radio button. Add any necessary remarks and submit.

3. If you disagree with the sign-off ship details, select the 'Disagree' radio button. Enter the correct details, provide any necessary remarks, and submit.

## f) Reviewing Submitted Details:

To review the details you have submitted, click on the "Done" link under both "Acknowledge Sign on" and "Acknowledge Sign Off" sections.

## g) Article of Agreement:

The process for acknowledging the Article of Agreement is identical to the sea service acknowledgment process. Please follow the same steps for viewing and acknowledging Article of Agreement details.

14. The above amendments in the current e-migrate system have been introduced as an interim measure for improving transparency and for greater accountability on the RPS agents and seafarers themselves. The Directorate is working towards a robust and comprehensive new RPSL module with additional security and safety features for improving transparency and for an effective system for all stakeholders concerned.

15. The detailed step by step flow chart detailing the new amendments in the e-migrate system is explained in Annexure I for stakeholders benefit and compliance. For any related queries, stakeholders may please contact <u>crews-dgs@nic.in</u> for further assistance.

16. This circular comes into force with immediate effect and is effective from the date of issuance of this circular.

17. This issues with the approval of the Director General of Shipping.

Capt. (Dr.) Daniel J Joseph Dy. Director General of Shipping (Crew)

**To,** All Stakeholders through DGS Website

#### Annexure I

#### User Manual for View Sea Service and Acknowledge for Seafarer

| ← → C a dgshipping.gov.in                                                                                                    | < 순 ☆ ♣ ♣ ◘ ● :                                                                                                    |
|----------------------------------------------------------------------------------------------------|----------------------------------------------------------------------------------------------------|
| 🚦 Mail - Loknath Shro 👰 Local Directorate G 📒 Tutorials 🥥 WebInterface 🔇 Ari - OneDrive 💧 New                                                                                                    | sletter - Autom, 🔋 Technology 🚯 Mahanagar Gas 📒 Imported From Fire 📙 eGovernance 📙 Development 🚳 Courses 👘 🔅                                                                                                    |
| नौवहन<br>Directorate Ge<br>Ministry of Ports, S<br>Governm                                                                                                    | Step to Main Content (Accessibility Options (A- AA+ विविधित्त के कि<br>महानिदेशालय<br>Interal of Shipping<br>hilpping and Waterways<br>ment of India                                                                                                    |
| HOME ABOUT US ACTS & RULES SHIPPING NOTICES SHIPPING SEAFARERS / CREW MAR                                                                                                    | ITIME TRAINING / TRAINING BRANCH I.T. AND E-GOVERNANCE E-LEARNING Exit Exam                                                                                                    |
| NOTIFICATION the Form, (for the Form, click here. Last date:05.07.2024)"                                                                                                    | seafarers"                                                                                                    |
| Monu     Welcome to Directorate General of Ship<br>COVID-19 dashboard       • Help Desk and Social Media Cell     The Directorate General of Shipping, India de<br>promotion of maritime education and training i<br>o Citizen Charter       • RTI     Oreen & Sustainable Shipping       • Green & Sustainable Shipping     Shipping Manual | swachh Sagar       Contact points for seafarers –<br>Crisis / Grievance Redressal Mechanism         eas with implementation of shipping policy and legislation is as to ensure the safety of life and ships at sea, prevention of marine pollution, no-ordination with the international Martime Organization, regulation of employment and weifare of seamen, development of coastal shipping, nad certification of Micros Supervision and Control of the allied offices under its administrative jurisdiction.         try of Ports, Shipping and Waterways         uting       Advisory to seafarers and their family members to be vigilant and avoid falling prey to deceitful schemes |
| Vigilance contact     Current News     Casualty Branch     CDC Checker     OCOC Checker     INDoS / COP Checker     exacts Checker     exacts Checker     exacts Checker     exacts Checker     (05/08/2024)                                                                                                    | Examination & Certification of Seafarers       PRB,<br>rado     → Quality Management System       hould     Bio 9901:3015 Certified       Rado     → Exam Schedule       ID:     → Exam Schedule       → Exam Results     Go to PC settings to activate Windows.                                                                                                    |

1. Go to www.dgshipping.gov.in

2. Click the "e-governance" link under I.T AND E-GOVERNANCE

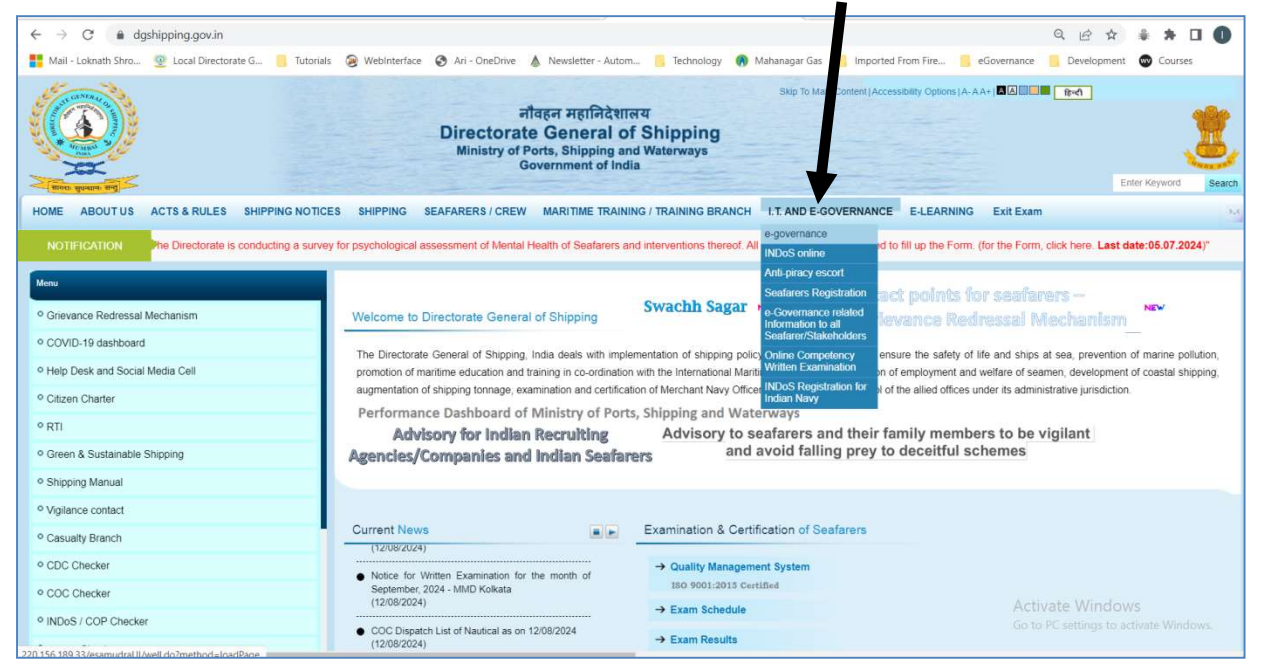

3. Enter the credential and click the button "Login" Screen shot may be taken for reference 4. Click the link "View Sea Service and Acknowledge"

|                                                            |                                                                                                    |                                                                                                    |                                           | Sea S                                    | ervice Detail                                                                                                    | s                                                                                               |           |                                                                         |                                                                                                   |                                               |                                                                                                    |                                                                  |
|------------------------------------------------------------|----------------------------------------------------------------------------------------------------|----------------------------------------------------------------------------------------------------|-------------------------------------------|------------------------------------------|----------------------------------------------------------------------------------------------------|-------------------------------------------------------------------------------------------------|-----------|-------------------------------------------------------------------------|---------------------------------------------------------------------------------------------------|-----------------------------------------------|----------------------------------------------------------------------------------------------------|------------------------------------------------------------------|
| NDoS D                                                     | etails                                                                                                    |                                                                                                    |                                           |                                          |                                                                                                    |                                                                                                 |           |                                                                         |                                                                                                   |                                               |                                                                                                    |                                                                  |
|                                                            | INDo                                                                                                    | S No.: SR N0001                                                                                                    |                                           |                                          |                                                                                                    |                                                                                                 | 1         | ame : Test Seafa                                                        | rer                                                                                               |                                               |                                                                                                    |                                                                  |
|                                                            | Disc                                                                                                    | ipline : Nautical                                                                                                    |                                           |                                          |                                                                                                    |                                                                                                 | Date of   | Birth : 11-AUG-19                                                       | 81                                                                                                |                                               |                                                                                                    |                                                                  |
| : The                                                      | Acknowledge link will be available                                                                                                    | for details with a sign-on ship date l                                                                                        | ater than XX-XXX-XXXX                     |                                          |                                                                                                    |                                                                                                 |           |                                                                         |                                                                                                   |                                               |                                                                                                    |                                                                  |
| e: The                                                     | Acknowledge link will be available                                                                                                    | for details with a sign-on ship date I                                                                                        | ater than XX-XXX-XXXX                     |                                          |                                                                                                    |                                                                                                 |           |                                                                         |                                                                                                   |                                               |                                                                                                    |                                                                  |
|                                                            |                                                                                                    |                                                                                                    |                                           |                                          |                                                                                                    |                                                                                                 |           |                                                                         |                                                                                                   |                                               |                                                                                                    |                                                                  |
| rticles                                                    | of Agreement Details uploaded by RPS                                                                                                    | L/Shipping Company                                                                                                    |                                           |                                          |                                                                                                    |                                                                                                 |           |                                                                         |                                                                                                   |                                               |                                                                                                    |                                                                  |
| rticles<br>ir. No.                                         | of Agreement Details uploaded by RPS<br>RPSL/Company Name                                                                                                    | L/Shipping Company<br>Rank                                                                                                    | Vessel Name                               | Flag                                     | Date of<br>Sign On Shore                                                                                            | Date of<br>Sign On Ship                                                                         | Sign Port | Acknowledge<br>Sign On                                                  | Date of<br>Sign Off Ship                                                                          | Sign Off Port                                 | Date of<br>Sign Off Shore                                                                                                    | Acknowledg<br>Sign Off                                           |
| rticles<br>Sr. No.                                         | of Agreement Details uploaded by RPS<br>RPSL/Company Name                                                                                                    | L/Shipping Company<br>Rank                                                                                                    | Vessel Name                               | Flag<br>De                               | Date of<br>Sign On Shore<br>tails not found                                                                         | Date of<br>Sign On Ship                                                                         | Sign Port | Acknowledge<br>Sign On                                                  | Date of<br>Sign Off Ship                                                                          | Sign Off Port                                 | Date of<br>Sign Off Shore                                                                                                    | Acknowledg<br>Sign Off                                           |
| rticles<br>Sr. No.                                         | of Agreement Details uploaded by RPS<br>RPSL/Company Name                                                                                                    | L/Shipping Company<br>Rank                                                                                                    | Vessel Name                               | Flag<br>De                               | Date of<br>Sign On Shore<br>tails not found                                                                         | Date of<br>Sign On Ship                                                                         | Sign Port | Acknowledge<br>Sign On                                                  | Date of<br>Sign Off Ship                                                                          | Sign Off Port                                 | Date of<br>Sign Off Shore                                                                                                    | Acknowledg<br>Sign Off                                           |
| orm 1 (                                                    | of Agreement Details uploaded by RPS<br>RPSL/Company Name<br>Earlier Form IIIA) Details uploaded by                                                                      | L/Shipping Company Rank                                                                                                    | Vessel Name                               | Flag<br>De                               | Date of<br>Sign On Shore<br>tails not found                                                                         | Date of<br>Sign On Ship                                                                         | Sign Port | Acknowledge<br>Sign On                                                  | Date of<br>Sign Off Ship                                                                          | Sign Off Port                                 | Date of<br>Sign Off Shore<br>Date of                                                                                               | Acknowledg<br>Sign Off                                           |
| rticles<br>Sr. No.<br>orm 1 (<br>Sr. No.                   | of Agreement Details uploaded by RPS<br>RPSL/Company Name<br>Earlier Form IIIA) Details uploaded by<br>RPSL/Company Name                                                 | L/Shipping Company<br>Rank<br>RPA<br>Rank                                                                                     | Vessel Name<br>Vessel Name                | Flag<br>De<br>Flag                       | Date of<br>Sign On Shore<br>tails not found                                                                         | Date of<br>Sign On Ship<br>Date of<br>Sign On Ship                                              | Sign Port | Acknowledge<br>Sign On<br>Acknowledge<br>Sign On                        | Date of<br>Sign Off Ship<br>Date of<br>Sign Off Ship                                              | Sign Off Port                                 | Date of<br>Sign Off Shore<br>Date of<br>Completion of<br>Contract/Arriving<br>India                                                | Acknowledg<br>Sign Off<br>Acknowledg<br>Sign Off                 |
| rticles<br>r. No.<br>orm 1 (<br>r. No.                     | of Agreement Details uploaded by RPS<br>RPSL/Company Name<br>Earlier Form IIIA) Details uploaded by<br>RPSL/Company Name<br>MANNUE AGENT TEST CASE                       | L/Shipping Company<br>Rank<br>RANK<br>Rank<br>Marker (907)                                                                    | Vessel Name<br>Vessel Name                | Flag<br>De<br>Flag<br>FORESON            | Date of<br>Sign On Shore<br>tails not found<br>Date of<br>Commencement<br>of Contract<br>10-AUG-2024                | Date of<br>Sign On Ship<br>Date of<br>Sign On Ship<br>10-AUG-2024                               | Sign Port | Acknowledge<br>Sign On<br>Acknowledge<br>Sign On<br>Acknowledge         | Date of<br>Sign Off Ship<br>Date of<br>Sign Off Ship<br>13-406-2024                               | Sign Off Port Sign Off Port Teas              | Date of<br>Sign Off Shore<br>Date of<br>Completion of<br>Contract/Arriving<br>India<br>13-McF-034                                  | Acknowled<br>Sign Off<br>Acknowled<br>Sign Off                   |
| rticles<br>r. No.<br>orm 1 (<br>r. No.<br>1.<br>2.         | of Agreement Details uploaded by RPS<br>RPSL/Company Name<br>Earlier Form IIIA) Details uploaded by I<br>RPSL/Company Name<br>Namine Agent Tist Case                     | UShipping Company<br>Rank<br>2PA<br>Rank<br>Rank<br>Mester (907)<br>Mester (907)<br>Mester (907)                              | Vessel Name<br>Vessel Name<br>GROW        | Flag<br>De<br>Flag<br>Foreign<br>Foreign | Date of<br>Sign On Shore<br>tails not found<br>Date of<br>Commencement<br>of Contract<br>10-AUG-2024<br>20-3UL-2024 | Date of<br>Sign On Ship<br>Date of<br>Sign On Ship<br>10-AUG-2824<br>20-3UL-2024                | Sign Port | Acknowledge<br>Sign On<br>Acknowledge<br>Sign On<br>Acknowledge         | Date of<br>Sign Off Ship<br>Date of<br>Sign Off Ship<br>13-AUG-2024<br>29-3UL-2024                | Sign Off Port Sign Off Port Tuas Jurong       | Date of<br>Sign Off Shore<br>Date of<br>Completion of<br>Contract/Arriving<br>India<br>13-406-0284<br>29-301-2024                  | Acknowledg<br>Sign Off<br>Acknowledg<br>Sign Off<br>N.A.         |
| rticles<br>ir. No.<br>orm 1 (<br>ir. No.<br>1.<br>2.<br>3. | of Agreement Details uploaded by RPS<br>RPSL/Company Name<br>Earlier Form II(A) Details uploaded by<br>RPSL/Company Name<br>Mannies 45811 TET CAS<br>Mannie Adam TET CAS | UShipping Company<br>Rank<br>PA<br>Rank<br>Rank<br>Rank<br>Rank<br>Rank<br>Rank<br>Rank<br>Charlie<br>Rank<br>Charlie<br>Rank | Vessel Name Vessel Name GaGAN GaGAN GaGAN | Flag<br>De<br>Flag<br>POREIGN<br>FOREIGN | Date of<br>Sign On Shore<br>tails not found                                                                         | Date of<br>Sign On Ship<br>Date of<br>Sign On Ship<br>10-AUG-2024<br>20-3UL-2024<br>18-3UL-2024 | Sign Port | Acknowledge<br>Sign On<br>Acknowledge<br>Sign On<br>Acknowledge<br>N.L. | Date of<br>Sign Off Ship<br>Date of<br>Sign Off Ship<br>13-AUG-2024<br>29-3UL-2024<br>19-3UL-2024 | Sign Off Port Sign Off Port Tuss Jurong tobys | Date of<br>Sign Off Shore<br>Date of<br>Completion of<br>Contract / Arriving<br>India<br>13-406-2024<br>28-301-3024<br>19-901-2024 | Acknowledg<br>Sign Off<br>Acknowledg<br>Sign Off<br>N.A.<br>N.A. |

Note: The Acknowledge link will be available for details with a sign-on ship date

5. Click the link "Acknowledge" under Acknowledge Sign on.

١

6. Select the 'Agree' button if you agree with the sign-on ship details entered by the company. Add any remarks if necessary, and then submit

|                                                   |                                                           | Acknowledge FORM I Sign On Ship Details                                                                                                    |                                                                                      |
|---------------------------------------------------|-----------------------------------------------------------|----------------------------------------------------------------------------------------------------|--------------------------------------------------------------------------------------|
| Note : All fields marked with an asterisk (*) are | mandatory.                                                |                                                                                                    |                                                                                      |
| Seafarer Engagement Details submitted by MAN      | NING AGENT TEST CASE                                      |                                                                                                    |                                                                                      |
| Name of Seafarer* :                               | TEST SEAFARER                                             |                                                                                                    |                                                                                      |
| Indos No.* :                                      | SR_N0001                                                  | Passport No.* :                                                                                                    | M2565665                                                                             |
| CDC No.* :                                        | MUM 150115T                                               | Rank* :                                                                                                    | Master (NCV)                                                                         |
| Name of Vessel* :                                 | GAGAN                                                     | IMO No. of Vessel* :                                                                                                    | 1111111                                                                              |
| Flag of Vessel* :                                 | Finland                                                   | Name of Foreign Shipping Company* :                                                                                                    | XYZ LTD                                                                              |
| Date of Commencement of Contract* :               | 10-AUG-2024                                               | Date of Flight Journey (Tentative)* :                                                                                                    | 10-AUG-2024                                                                          |
| Remarks (If any) :                                | TEST                                                      |                                                                                                    | lle                                                                                  |
| Migrate Ref.No* :                                 | SFXXXXXXX                                                 | Migrate Date* :                                                                                                    | 10-AUG-2024                                                                          |
| Date of Sign On Ship* :                           | 10-AUG-2024                                               |                                                                                                    |                                                                                      |
| Signing On Port* :                                | Tokyo                                                     | Signing On Country* :                                                                                                    | Japan                                                                                |
| - Declaration                                     |                                                           |                                                                                                    |                                                                                      |
| Select if agree 〇                                 | I,hereby acknowledge and d that any discrepancies or fals | eclare that the sign on ship details provided by <u>MANNING AGENT IEST CASE</u> are true, accu<br>se statements may lead to disciplinary action, including potential disqualification of my serv | rrate, and complete to the best of my knowledge and belief. I understand ice record. |
| Select if disagree O                              | I, hereby acknowledge and o<br>and request a review.      | declare that I disagree with the sign on ship details provided by <u>MANNING AGENT TEST C</u>                                                                                                    | ASE. I believe the provided information to be inaccurate or incomplete               |
| Remarks                                           |                                                           |                                                                                                    |                                                                                      |
| Remarks :                                         |                                                           |                                                                                                    | li.                                                                                  |
|                                                   |                                                           |                                                                                                    | Activat                                                                              |
|                                                   |                                                           | Back Submit Reset                                                                                                    | Go to PC                                                                             |

7. Select the 'disagree' button if you disagree with the sign-on ship details entered by the company. Enter the correct details, add any remarks if necessary, and then submit.

|                                                            |                                                                                      | Acknowledge FORM I Sign On Shin Details                                                                                                    |                                                                                     |
|------------------------------------------------------------|--------------------------------------------------------------------------------------|----------------------------------------------------------------------------------------------------|-------------------------------------------------------------------------------------|
| Note : All fields marked with an asterisk (*) are mandator | 8                                                                                    | Actionedge Forti Froign on one becail                                                                                                    |                                                                                     |
| Seafarer Engagement Details submitted by MANNING AG        | ENT TEL CASE                                                                         |                                                                                                    |                                                                                     |
| Name of Seafarer* :                                        | TEST SI FARER                                                                        |                                                                                                    |                                                                                     |
| Indos No.* :                                               | SR_N000                                                                              | Passport No.*                                                                                                    | M2565665                                                                            |
| CDC No.* :                                                 | MUM 150115                                                                           | Rank*:                                                                                                    | : Master (NCV)                                                                      |
| Name of Vessel* :                                          | GAGAN                                                                                | IMO No. of Vessel*                                                                                                    | : 1111111                                                                           |
| Flag of Vessel* :                                          | Finland                                                                              | Name of Foreign Shipping Company*                                                                                                    | : XYZ LTD                                                                           |
| Date of Commencement of Contract* :                        | 10-AUG-2024                                                                          | Date of Flight Journey (Tentative)*                                                                                                    | : 10-AUG-2024                                                                       |
|                                                            | TEST                                                                                 |                                                                                                    |                                                                                     |
| Remarks (If any) :                                         |                                                                                      |                                                                                                    |                                                                                     |
|                                                            |                                                                                      |                                                                                                    | li.                                                                                 |
| Migrate Ref.No* :                                          | SEXXXXXX                                                                             | Migrate Date*                                                                                                    | - 10-AUG-2024                                                                       |
| Date of Sign On Shin* :                                    | 10-AUG-2024                                                                          | ingrite bite .                                                                                                    |                                                                                     |
| Signing On Port* :                                         | Tokyo                                                                                | Signing On Country*                                                                                                    | Japan                                                                               |
| Destanting                                                 |                                                                                      |                                                                                                    |                                                                                     |
| Declaration                                                |                                                                                      |                                                                                                    |                                                                                     |
| Select if agree 🔾                                          | I,hereby acknowledge and declare that the<br>statements may lead to disciplinary act | gn on ship details provided by <u>MANNING AGENT TEST CASE</u> are true, accurate, and complete t<br>cluding potential disqualification of my service record. | o the best of my knowledge and belief. I understand that any discrepancies or false |
|                                                            |                                                                                      |                                                                                                    |                                                                                     |
| Select if disagree                                         | I, hereby acknowledge and declare that I d                                           | sagree with the sign on ship details provided by <u>MANNING AGENT TEST CASE</u> . I believe the pro                                                          | vided information to be inaccurate or incomplete and request a review.              |
| Entered Correct Sign On Ship Details                       |                                                                                      |                                                                                                    |                                                                                     |
| Name of Vessel* :                                          |                                                                                      | IMO No. of Vessel*                                                                                                    |                                                                                     |
| Flag of Vessel* :                                          |                                                                                      | Date of Sign On Ship*                                                                                                    |                                                                                     |
| Signing On Port* :                                         |                                                                                      | Signing On Country*:                                                                                                    |                                                                                     |
| Pemarke                                                    |                                                                                      |                                                                                                    |                                                                                     |
| Normal Ro                                                  |                                                                                      |                                                                                                    |                                                                                     |
|                                                            |                                                                                      |                                                                                                    |                                                                                     |
| Remarks :                                                  |                                                                                      |                                                                                                    |                                                                                     |
| nonia no                                                   |                                                                                      |                                                                                                    |                                                                                     |
|                                                            |                                                                                      |                                                                                                    | Activa                                                                              |
|                                                            |                                                                                      |                                                                                                    | fee to W                                                                            |
|                                                            |                                                                                      |                                                                                                    |                                                                                     |
|                                                            |                                                                                      | Back Submit Reset                                                                                                    |                                                                                     |

8. Similarly, may submit for Sign off ship when signed off.

|                           |                                                                                           |                                                                                      |                         | Sea                           | Service Deta                                             | ils                                       |                          |                        |                                           |                         |                                                        |                            |
|---------------------------|-------------------------------------------------------------------------------------------|--------------------------------------------------------------------------------------|-------------------------|-------------------------------|----------------------------------------------------------|-------------------------------------------|--------------------------|------------------------|-------------------------------------------|-------------------------|--------------------------------------------------------|----------------------------|
| NDoS [                    | Details                                                                                   |                                                                                      |                         |                               |                                                          |                                           |                          |                        |                                           |                         |                                                        |                            |
|                           | INDo                                                                                      | S No.: SR_N0001                                                                      |                         |                               |                                                          |                                           |                          | Name : Test Sea        | farer                                     |                         |                                                        |                            |
|                           | Disc                                                                                      | ipline : Nautical                                                                    |                         |                               |                                                          |                                           | Date                     | of Birth: 11-AUG-      | 1981                                      |                         |                                                        |                            |
| Sr. No.                   | . RPSL/Company Name                                                                       | Rank                                                                                 | Vessel Name             | Flag                          | Date of<br>Sign On Shore<br>Details not found            | Date of<br>Sign On Ship                   | Sign On Port             | Acknowledge<br>Sign On | Date of<br>Sign Off Ship                  | Sign Off Port           | Date of<br>Sign Off Shore                              | Acknowled<br>Sign Off      |
|                           |                                                                                           |                                                                                      |                         |                               | Details not found                                        |                                           |                          |                        |                                           |                         |                                                        |                            |
| Form 1                    | (Earlier Form IIIA) Details uploaded by I                                                 | RPA                                                                                  |                         |                               |                                                          |                                           |                          |                        |                                           |                         |                                                        |                            |
|                           |                                                                                           |                                                                                      | Vessel Name             | Flag                          | Date of<br>Commencement                                  | Date of<br>Sign On Ship                   | Sign On Port             | Acknowledge<br>Sign On | Date of<br>Sign Off Ship                  | Sign Off Port           | Date of<br>Completion of<br>Contract/Arriving<br>India | Acknowledge<br>Sign Off    |
| Sr. No.                   | RPSL/Company Name                                                                         | Rank                                                                                 |                         |                               | of Contract                                              | -                                         |                          |                        |                                           |                         |                                                        |                            |
| Sr. No.                   | RPSL/Company Name                                                                         | Rank<br>Master (NCV)                                                                 | GAGAN                   | FOREIGN                       | of Contract<br>10-AUG-2024                               | 10-AUG-2024                               | Tokyo                    | Done                   | 13-AUG-2024                               | Tues                    | 13-AUG-2024                                            | Acknowledg                 |
| Sr. No.                   | RPSL/Company Name<br>MANNING AGENT TEST CASE<br>MANNING AGENT TEST CASE                   | Rank<br>Master (NCV)<br>Watch Keeping Deck Officer (NCV) OINW                        | GAGAN                   | FOREIGN                       | of Contract<br>10-AUG-2024<br>20-JUL-2024                | 10-AUG-2024<br>20-301-2024                | Tokyo<br>Tokyo           | Done<br>N.A.           | 13-AUG-2024<br>29-301-2024                | Tues                    | 13-AUG-2024<br>29-301-2024                             | Acknowledg                 |
| Sr. No.<br>1.<br>2.<br>3. | RPSL/Company Name MANNING AGENT TEST CASE MANNING AGENT TEST CASE MANNING AGENT TEST CASE | Rank<br>Master (NCV)<br>Watch Keeping Deck Officer (NCV) 03NW<br>Chief Officer (NCV) | GAGAN<br>GAGAN<br>GAGAN | FOREIGN<br>FOREIGN<br>FOREIGN | of Contract<br>10-AUG-2024<br>20-3UL-2024<br>15-3UL-2024 | 10-AUG-2024<br>20-3UL-2024<br>18-3UL-2024 | Tokyo<br>Tokyo<br>on sea | Done<br>N.A.<br>N.A.   | 13-AUG-2024<br>29-30L-2024<br>19-30L-2024 | Tues<br>Jurong<br>tokya | 13-AUG-2024<br>29-301-2024<br>19-301-2024              | Acknowledg<br>N.A.<br>N.A. |

| to I All fields marked with an actorick ( * ) are | Ack                                                                                                    | nowledge FORM I Sign Off Ship Details                                                                                                    |                                     |
|---------------------------------------------------|----------------------------------------------------------------------------------------------------|----------------------------------------------------------------------------------------------------|-------------------------------------|
| Re : All fields marked with an asterisk (*) are   | nandatory.                                                                                                    | SE                                                                                                    |                                     |
| Name of Seafarar*                                 | TEST SEAFADED                                                                                                   | <u>dt</u>                                                                                                    |                                     |
| Indos No *                                        | SR N0001                                                                                                    | Passnort No * : M2565665                                                                                                    |                                     |
| CDC No.                                           | MUM 150115T                                                                                                    | Bank*: Master (NCV)                                                                                                    |                                     |
| Name of Vessel*                                   | GAGAN                                                                                                    | MO No. of Vessel* : 1111111                                                                                                    |                                     |
| Flag of Vessel*                                   | Finland                                                                                                    | Name of Foreign Shinning Company* : XXZ LTD                                                                                                    |                                     |
| Date of Commencement of Contract*                 | 10-AUG-2024                                                                                                    | Date of Flight Journey (Tentative)* : 10.41/G-2024                                                                                                    |                                     |
|                                                   | TEST                                                                                                    |                                                                                                    |                                     |
| Remarks (If any)                                  | 1631                                                                                                    | Ĵ.                                                                                                    |                                     |
| Migrate Ref.No*                                   | SFXXXXXX                                                                                                    | Migrate Date*: 10-AUG-2024                                                                                                    |                                     |
| Date of Sign On Ship* :                           | 10-AUG-2024                                                                                                    |                                                                                                    |                                     |
| Signing On Port*                                  | Tokyo                                                                                                    | Signing On Country*: Japan                                                                                                    |                                     |
| Date of Sign Off Ship*                            | 13-AUG-2024                                                                                                    |                                                                                                    |                                     |
| Signing Off Port*                                 | Tuas                                                                                                    | Signing OffCountry*: Singapore                                                                                                    |                                     |
| Date of Completion of Contract*                   | 13-AUG-2024                                                                                                    |                                                                                                    |                                     |
|                                                   | Detail                                                                                                    | s submitted while acknowledge the Sign on Ship details                                                                                                    |                                     |
| Name of Vessel* :                                 | XyZ                                                                                                    | IMO No. of Vessel*: 8595646                                                                                                    |                                     |
| Flag of Vessel* :                                 | Ecuador                                                                                                    | Date of Sign On Ship*: 10-AUG-2024                                                                                                    |                                     |
| Signing On Port* :                                | Токуо                                                                                                    | Signing On Country*: Singapore                                                                                                    |                                     |
| Remarks :                                         | The vessel details submitted by the company a                                                                   | re incorrect. I have provided the correct vessel details.                                                                                                    |                                     |
|                                                   |                                                                                                    | 11.                                                                                                    |                                     |
| eclaration for Sign Off Ship Details              |                                                                                                    |                                                                                                    |                                     |
| Select if agree O                                 | Lhereby acknowledge and declare that the sign off sh<br>false statements may lead to disciplinary action, inclu | hip details provided by <u>MANNING AGENT TEST CASE</u> are true, accurate, and complete to the best of my knowledge and belief.<br>uding potential disqualification of my service record. | I understand that any discrepancie: |
| Select if disagree                                | I, hereby acknowledge and declare that I disagree v                                                             | with the sign off ship details provided by MANNING AGENT TEST CASE. I believe the provided information to be inaccurate or in                                                             | complete and request a review.      |
| marks                                             |                                                                                                    |                                                                                                    |                                     |
|                                                   |                                                                                                    |                                                                                                    | Acti                                |
|                                                   |                                                                                                    |                                                                                                    | ACU                                 |
|                                                   |                                                                                                    |                                                                                                    |                                     |
| Remarks                                           |                                                                                                    |                                                                                                    |                                     |
| Remarks :                                         |                                                                                                    |                                                                                                    |                                     |

9. Click the link "Acknowledge" under Acknowledge Sign off.

- 10. Select the 'Agree' button if you agree with the sign-off ship details entered by the company. Add any remarks if necessary, and then submit
- 11. Select the 'disagree' button if you disagree with the sign-off ship details entered by the company. Enter the correct details, add any remarks if necessary, and then submit.
- 12. To view the details submitted at the time acknowledge click the link "Done" under Acknowledge Sign on and Acknowledge Sign Off.

|                |                                                            |                                       |             | Sea S      | ervice Detail                               | s                       |              |                        |                          |               |                                                        |                     |
|----------------|------------------------------------------------------------|---------------------------------------|-------------|------------|---------------------------------------------|-------------------------|--------------|------------------------|--------------------------|---------------|--------------------------------------------------------|---------------------|
| NDoS D         | etails                                                     |                                       |             |            |                                             |                         |              |                        |                          |               |                                                        |                     |
|                | IND                                                        | DS No.: SR_N0001                      |             |            |                                             |                         |              | Name : Test Seafa      | rer                      |               |                                                        |                     |
|                | Disc                                                       | cipline : Nautical                    |             |            |                                             |                         | Date of      | Birth: 11-AUG-19       | 181                      |               |                                                        |                     |
| Sr. No.        | of Agreement Details uploaded by RPSL<br>RPSL/Company Name | /Shipping Company                     | Vessel Name | Flag<br>De | Date of<br>Sign On Shore<br>tails not found | Date of<br>Sign On Ship | Sign On Port | Acknowledge<br>Sign On | Day of<br>Sign of Ship   | Sign Off Port | Date of<br>Sign Off Shore                              | Acknowle<br>Sign Of |
| orm 1 (        | Earlier Form IIIA) Details uploaded by RP                  | A                                     |             |            |                                             |                         |              |                        |                          |               |                                                        |                     |
| Sr. No.        | RPSL/Company Name                                          | Rank                                  | Vessel Name | Flag       | Date of<br>Commencement<br>of Contract      | Date of<br>Sign On Ship | Sign On Port | Acknowledge<br>Sign On | Date of<br>Sign Off Ship | Sign Off Port | Date of<br>Completion of<br>Contract/Arriving<br>India | Acknowle<br>Sign Of |
|                | MANNING AGENT TEST CASE                                    | Master (NCV)                          | GAGAN       | FOREIGN    | 10-AUG-2024                                 | 10-AUG-2024             | Tokyo        | Done                   | 13-AUG-2024              | Tuas          | 13-AUG-2024                                            | Done                |
| 1.             |                                                            | Watch Keeping Deck Officer (NCV) OINW | GAGAN       | FOREIGN    | 20-3UL-2024                                 | 20-JUL-2024             | Tokyo        | N.A.                   | 29-3UL-2024              | Jurong        | 29-3UL-2024                                            | N.A.                |
| 1.<br>2.       | MANNING AGENT TEST CASE                                    |                                       |             |            |                                             |                         |              |                        |                          |               |                                                        |                     |
| 1.<br>2.<br>3. | MANNING AGENT TEST CASE                                    | Chief Officer (NCV)                   | GAGAN       | FOREIGN    | 15-3UL-2024                                 | 18-JUL-2024             | on sea       | N.A.                   | 19-JUL-2024              | tokya         | 19-JUL-2024                                            | N.A.                |

|                                                                                                    | GOVERNMENT OF INDIA<br>OF PORTS, SHIPPING AND WATERWAYS<br>CTORATE GENERAL OF SHIPPING                                                                                                    |
|----------------------------------------------------------------------------------------------------|----------------------------------------------------------------------------------------------------|
|                                                                                                    | Acknowledge FORM I Details                                                                                                    |
| Seafarer Engagement Details submitte                                                                                                    | d by Recruionent and Placement Services : MANNING AGENT TEST CASE                                                                                                    |
| Name of Seafarer : TEST SEAFARER                                                                                                    |                                                                                                    |
| INDoS No. : SR_N0001                                                                                                    | Passport No. : M2565665                                                                                                    |
| CDC No. : MUM 150115T                                                                                                    | Rank : Master (NCV)                                                                                                    |
| Name of Vessel : GAGAN                                                                                                    | IMO No. of Vessel : 1111111                                                                                                    |
| Flag of Vessel : Finland                                                                                                    | Name of Foreign Shipping : XYZ LTD                                                                                                    |
| Date of Commencement : 10-AUG-2024<br>of Contract :                                                                                                    |                                                                                                    |
| Remarks (If any) : TEST                                                                                                    |                                                                                                    |
| Migrate Ref.No. : SFXXXXXX                                                                                                    | Migrate Date : 10-AUG-2024                                                                                                    |
| Date of Sign On Ship : 10-AUG-2024                                                                                                    |                                                                                                    |
| Signing On Port : Tokyo                                                                                                    | Signing On Country : Japan                                                                                                    |
| Date of Sign Off Ship : 13-AUG-2024                                                                                                    |                                                                                                    |
| Signing Off Port : Tuas                                                                                                    | Signing Off Country : Singapore                                                                                                    |
| Date of Commencement : 13-AUG-2024<br>of Contract : 13-AUG-2024                                                                                                    |                                                                                                    |
| Date : 13-AUG-2024                                                                                                    | n-on ship details submitted by the Recruitment and Placement Services                                                                                                    |
| Date : 13-AUG-2024 Declaration : I, hereby acknowledge and (                                                                                                    | n-on ship details submitted by the Recruitment and Placement Services<br>declare that I disagree with the sign on ship details provided byMANNING AGENT TEST CASE<br>tition to be inaccurate or incomplete and request a review                                                                                                    |
| Date : 13-AUG-2024 Declaration : I, hereby acknowledge and or believe the provided informa Details subm                                                                                                    | n-on ship details submitted by the Recruitment and Placement Services<br>declare that I disagree with the sign on ship details provided byMANNING AGENT TEST CASE<br>ation to be inaccurate or incomplete and request a review<br>itted while acknowledge the Sign on Ship details                                                                                                    |
| Declaration : 1, hereby acknowledged the sign<br>Declaration : 1, hereby acknowledge and o<br>believe the provided informa<br>Details subm<br>Name of Vessel : xyz                                                                                                    | n-on ship details submitted by the Recruitment and Placement Services<br>declare that I disagree with the sign on ship details provided byMANNING AGENT TEST CASE<br>stion to be inaccurate or incomplete and request a review<br>itted while acknowledge the Sign on Ship details<br>IMO No. of Vessel : 8595646                                                                                                    |
| Declaration : 1, hereby acknowledged the sign<br>Date : 13-AUG-2024<br>Declaration : 1, hereby acknowledge and o<br>believe the provided informa<br>Details subm<br>Name of Vessel : xyz<br>Flag of Vessel : Ecuador                                                                                                    | n-on ship details submitted by the Recruitment and Placement Services<br>declare that I disagree with the sign on ship details provided byMANNING AGENT TEST CASE<br>stion to be inaccurate or incomplete and request a review<br>itted while acknowledge the Sign on Ship details<br>IMO No. of Vessel : 8595640<br>Date of Sign On Ship : 10-AUG-2024                                                                                                    |
| Declaration : I, hereby acknowledged the sign<br>Date : 13-AUG-2024<br>Declaration : I, hereby acknowledge and o<br>believe the provided informa<br><u>Details subm</u><br>Name of Vessel : xyz<br>Flag of Vessel : Ecuador<br>Signing On Port : Tokyo                                                                                                    | n-on ship details submitted by the Recruitment and Placement Services<br>declare that I disagree with the sign on ship details provided byMANNING AGENT TEST CASE<br>ation to be inaccurate or incomplete and request a review<br>itted while acknowledge the Sign on Ship details<br>IMO No. of Vessel : 8595646<br>Date of Sign On Ship : 10-AUG-2024<br>Signing On Country : Singapore                                                                                                    |
| Date : 13-AUG-2024 Declaration : I, hereby acknowledge and obelieve the provided informa Details subm Name of Vessel : xyz Flag of Vessel : Ecuador Signing On Port : Tokyo Remarks : The vessel details submitted                                                                                                    | n-on ship details submitted by the Recruitment and Placement Services<br>declare that I disagree with the sign on ship details provided byMANNING AGENT TEST CASE<br>stion to be inaccurate or incomplete and request a review<br>itted while acknowledge the Sign on Ship details<br>IMO No. of Vessel : 8595640<br>Date of Sign On Ship : 10-AUG-2024<br>Signing On Country : Singapore<br>d by the company are incorrect. I have provided the correct vessel details.                                                                                                    |
| Ine seatarer acknowledged the sign         Date : 13-AUG-2024         Declaration : I, hereby acknowledge and obelieve the provided information         Details subm         Name of Vessel : xyz         Flag of Vessel : Ecuador         Signing On Port : Tokyo         Remarks : The vessel details submitted         The seafarer acknowledged the sign                                                                                                    | n-on ship details submitted by the Recruitment and Placement Services<br>declare that I disagree with the sign on ship details provided byMANNING AGENT TEST CASE<br>tion to be inaccurate or incomplete and request a review<br>itted while acknowledge the Sign on Ship details<br>IMO No. of Vessel : 8595848<br>Date of Sign On Ship : 10-AUG-2024<br>Signing On Country : Singapore<br>d by the company are incorrect. I have provided the correct vessel details.<br>n-off ship details submitted by the Recruitment and Placement Services                                                                                                    |
| Ine seatarer acknowledged the sign         Date : 13-AUG-2024         Declaration : 1, hereby acknowledge and obelieve the provided information         Declaration : 0         Declaration : 0         Name of Vessel : xyz         Flag of Vessel : Ecuador         Signing On Port : Tokyo         Remarks : The vessel details submitted         The seafarer acknowledged the sign         Date : 13-AUG-2024 | n-on ship details submitted by the Recruitment and Placement Services<br>declare that I disagree with the sign on ship details provided byMANNING AGENT TEST CASE<br>tion to be inaccurate or incomplete and request a review<br>itted while acknowledge the Sign on Ship details<br>IMO No. of Vessel : 8595848<br>Date of Sign On Ship : 10-AUG-2024<br>Signing On Country : Singapore<br>d by the company are incorrect. I have provided the correct vessel details.<br>n-off ship details submitted by the Recruitment and Placement Services                                                                                                    |
| Ine seatarer acknowledged the sign         Date : 13-AUG-2024         Declaration :       I, hereby acknowledge and or believe the provided information         Declaration :       I, hereby acknowledge and or believe the provided information         Name of Vessel :       xyz         Flag of Vessel :       Ecuador         Signing On Port :       Tokyo         Remarks :       The vessel details submitted         The seafarer acknowledged the sign       Date :         Date :       13-AUG-2024         I, hereby acknowledge and or       AGENT TEST CASE are true discrepancies or false stated                                                                                                    | n-on ship details submitted by the Recruitment and Placement Services declare that I disagree with the sign on ship details provided byMANNING AGENT TEST CASE tion to be inaccurate or incomplete and request a review itted while acknowledge the Sign on Ship details IMO No. of Vessel : 8595646 Date of Sign On Ship : 10-AUG-2024 Signing On Country : Singapore d by the company are incorrect. I have provided the correct vessel details. n-off ship details submitted by the Recruitment and Placement Services declare that the sign off ship details provided byMANNING AGENT TEST CASE MANNING ue, accurate, and complete to the best of my knowledge and belief. I understand that any ments may lead to disciplinary action, including potential disqualification of my service record |

# Note:

Same process is to be followed for Article of Agreement (AoA) for Indian flagged vessels.